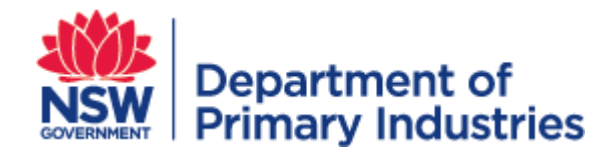

# WRM User Guide

NSW Weed Risk Management System (WRM)

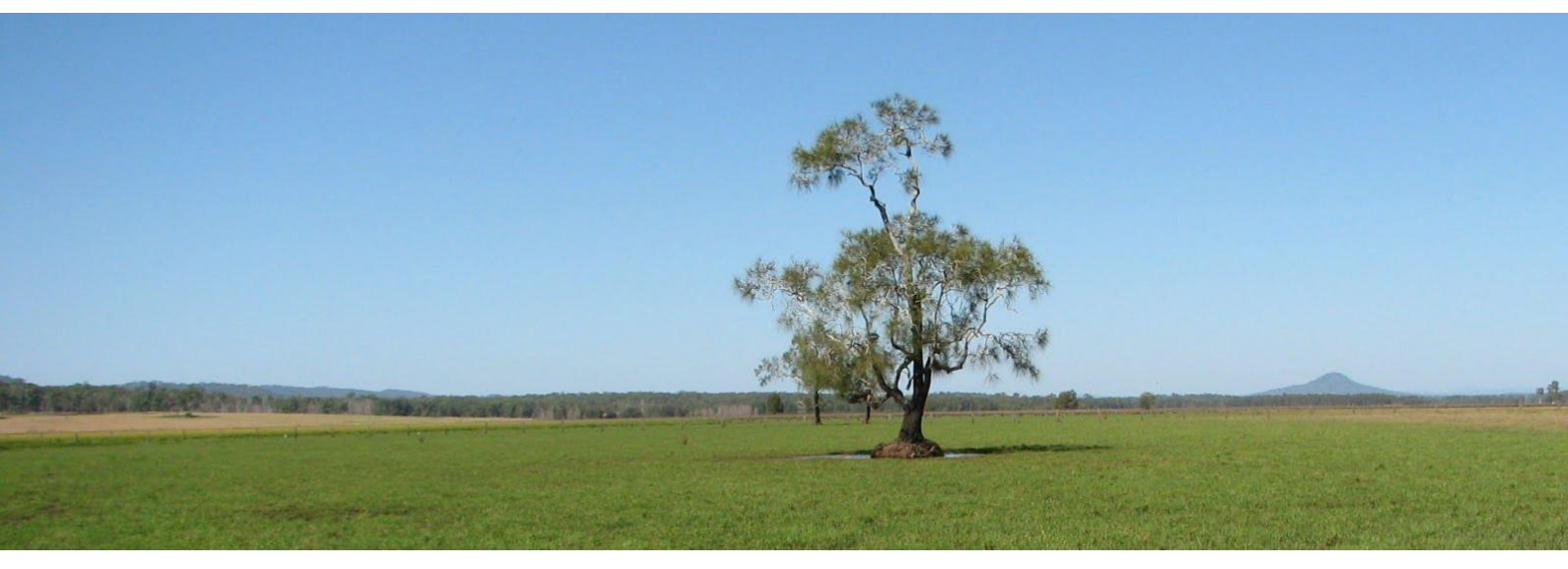

DRAFT

Invasive Plants & Animals Unit Biosecurity & Food Safety November 2018

https://widx.dpi.nsw.gov.au

# NSW Weed Risk Management System

The NSW Weed Risk Management System (WRM) is a subsystem of WIDX (Weeds Information Database External). It provides an online environment for weeds professionals in NSW to assess the weed risk posed by a plant, based on a series of questions that arrive at a score for weed risk and feasibility of control - constituting a "WRM assessment".

Users can create new assessments, and search, edit and view other assessments.

## **Assessment Lifecycle**

Each assessment moves through an approval process, and has a status depending on what stage it is up to:

- 1. Users *create* new assessments or *copy* existing assessments (which give them a status of **Working**).
- 2. Users can then complete assessments or *assign* them to other users to finish or review.
- 3. Users then *submit* assessments when finished (they then have a status of **Submitted**).
- 4. Administrators check submitted assessments and, if correct, *approve* them (they then have a status of **Approved**).
- 5. Administrators may later *archive* approved assessments (they then have a status of **Archived**).

#### **User Roles**

Within WRM, there are three types of users:

- Affiliates, who cannot create or edit assessments, but can:
  - Search assessments
  - View assessments
  - Print assessments
- **Contributors,** who can also:
  - Create assessments
  - Edit existing working assessments assigned to them
  - Assign working assessments to other users
  - Copy existing assessments as new working assessments.
  - Delete working assessments that have been assigned to them
  - Submit working assessments to be approved
- Administrators, who can do all of the above, as well as
  - Approve submitted assessments
  - Archive approved assessments
  - Unarchive archived assessments
  - Re-open submitted or approved assessments (returning their status to Working)
  - Edit existing unarchived assessments
  - Delete existing unarchived assessments

#### **Accessing WRM**

To access WRM, you first need to become a WIDX user (see the WIDX User Guide).

Once you have a WIDX logon and password:

- 1. Go to <u>https://widx.dpi.nsw.gov.au/</u> from your web browser (Chrome is recommended).
- 2. Enter the email address and password of your WIDX account and click the **Logon** button.
- 3. From the *WIDX homepage*, select the **NSW Weed Risk Management System** link.
- 4. The *WRM homepage* will appear (as below).

| VIDX (Production) - https://widx 🗙                                                                                                    | +                                                              |                                                                                                    |                                   | -                              |                                                                                         |                                         |
|----------------------------------------------------------------------------------------------------|----------------------------------------------------------------|----------------------------------------------------------------------------------------------------|-----------------------------------|--------------------------------|-----------------------------------------------------------------------------------------|-----------------------------------------|
| → C A A https://widx.d                                                                                                    | oi.nsw.gov.au/WRM/De                                           | fault.cshtml                                                                                                    |                                   |                                | ☆                                                                                       | 900                                     |
| ops M Inbox - matthew.shill G                                                                                                    | Google 💿 256 km Graf                                           | ton Rada 🛛 🔤 Grafton weather fore                                                                                                    | G Google Analytics 🤤 FSO Portal   | I~http://fi 🎦 Scaffold you     | ur ASP.NE 🔮 asp.net                                                                     | mvc 3 - How                             |
| Departmen<br>Primary Ind                                                                                                    | t of<br>ustries                                                |                                                                                                    |                                   |                                | V                                                                                       | VIDX                                    |
| WRM Home                                                                                                    | NSW                                                            | WeedWise Weeds                                                                                                    | Extranet DPI W                    | leeds pages                    | My profile                                                                              | Log out                                 |
|                                                                                                    |                                                                |                                                                                                    |                                   |                                |                                                                                         |                                         |
| My WRM assess                                                                                                    | ments                                                          | Londure                                                                                                    | Monogoment Area                   | Status                         | Last Outpar/U                                                                           | ndatad                                  |
| My WRM assess                                                                                                    | ments<br>LLS                                                   | Land use                                                                                                    | Management Area                   | Status                         | Last Owner/U                                                                            | pdated                                  |
| My WRM assess<br>WRM Profile<br>Chilean needle grass<br>(Nassella neesiana)                                                                   | ments<br>LLS<br>Central<br>Tablelands                          | Land use<br>3. PRODUCTION FROM<br>DRYLAND<br>AGRICULTURE AND<br>PLANTATIONS                                                                                      | Management Area                   | Status<br>Working              | Last Owner/Up<br>Matthew Shillar<br>20/08/2018 12:                                      | pdated<br>m<br>42:00 PM                 |
| My WRM assess<br>WRM Profile<br>Chilean needle grass<br>(Vassella neesiana)<br>Sticky.nightshade<br>(Solanum sisymbriifolium)<br>[View only]  | ments<br>LLS<br>Central<br>Tablelands<br>Central<br>Tablelands | Land use         3. PRODUCTION FROM         DRYLAND         AGRICULTURE AND         PLANTATIONS         1. CONSERVATION AND         NATURAL         ENVIRONMENTS | Management Area                   | Status<br>Working<br>SUBMITTED | Last Owner/U<br>Matthew Shillar<br>20/08/2018 12:<br>Matthew Shillar<br>24/08/2018 9:1  | pdated<br>m<br>42:00 PM<br>m<br>8:00 AM |
| My WRM assess<br>WRM Profile<br>Chilean needle grass<br>(Nassella neesiana)<br>Sticky, nightshade<br>(Solanum sisymbriifolium)<br>[View only] | ments<br>LLS<br>Central<br>Tablelands<br>Central<br>Tablelands | Land use 3. PRODUCTION FROM DRYLAND AGRICULTURE AND PLANTATIONS 1. CONSERVATION AND NATURAL ENVIRONMENTS                                                         | Management Area<br>Waiting for ID | Status<br>Working<br>SUBMITTED | Last Owner/UJ<br>Matthew Shillar<br>20/08/2018 12:<br>Matthew Shillar<br>24/08/2018 9:1 | pdated<br>m<br>42:00 PM<br>m<br>8:00 AM |
| My WRM assess<br>WRM Profile<br>Chilean needle grass<br>(Nassella neesiana)<br>Stücky nightshade<br>(Solanum sisymbriifolium)<br>[View only]  | ments LLS Central Tablelands Central Tablelands                | Land use 3. PRODUCTION FROM DRYLAND AGRICULTURE AND PLANTATIONS 1. CONSERVATION AND NATURAL ENVIRONMENTS                                                         | Management Area<br>Waiting for ID | Status<br>Working<br>SUBMITTED | Last Owner/U<br>Matthew Shillar<br>20/08/2018 12:<br>Matthew Shillar<br>24/08/2018 9:1  | pdated<br>m<br>42:00 PM<br>m<br>8:00 AM |
| My WRM assess<br>WRM Profile<br>Chilean needle grass<br>(Nassella neesiana)<br>Sticky, nightshade<br>(Solanum sisymbriifolium)<br>[View only] | ments LLS Central Tablelands Central Tablelands                | Land use 3. PRODUCTION FROM DRYLAND AGRICULTURE AND PLANTATIONS 1. CONSERVATION AND NATURAL ENVIRONMENTS                                                         | Management Area<br>Waiting for ID | Status<br>Working<br>SUBMITTED | Last Owner/U<br>Matthew Shillar<br>20/08/2018 12:<br>Matthew Shillar<br>24/08/2018 9:1  | pdated<br>m<br>42:00 PM<br>m<br>8:00 AM |

#### The WRM homepage

The homepage lists all the WRM assessments you are working on or have been assigned.

From here you can:

- **Create** a new WRM assessment
- **Search** for other WRM assessments
- View any of your submitted assessments by clicking on them
- Edit any of your working assessments by clicking on them

From any page in WRM you can click on the **WRM Home** link in the banner to return to this page.

## How to a start an assessment

It is important not to create new assessments that replicate existing assessments. The process of creating a new assessment checks that no identical assessment exists (not including archived assessments).

You can only create a new assessment if you are a Contributor or an Administrator.

- 1. From the *WRM homepage*, click on the **Create new assessment** link.
- 2. The *New assessment* page presents a list of existing weeds with WRM profiles that you must first select. If a weed you wish to assess is not in the list please notify a WRM Administrator by clicking on the WRM Admin link.
- 3. Once you have chosen a weed's WRM profile from the list, click the **Next** button.

| WIDX (Producti                                                                                                    | on) - https://widx × +                                                                                                    |                                                                                                    | di seki                                                |                                                          |                                |                  | ×  |
|----------------------------------------------------------------------------------------------------|----------------------------------------------------------------------------------------------------|----------------------------------------------------------------------------------------------------|--------------------------------------------------------|----------------------------------------------------------|--------------------------------|------------------|----|
| →Cû                                                                                                    | https://widx.dpi.nsw.g                                                                                                    | gov.au/WRM/New1.cshtml                                                                                                    | of PLATE LINE LINE                                     | and the second second second                             | \$                             | 9001             | E  |
| Apps M Inbo                                                                                                    | x - matthew.shill 🔓 Google                                                                                                    | 🤨 256 km Grafton Rada 🛛 🔤 Graftor                                                                                                    | weather fore <b>G</b> Google Analytics                 | Scaffol                                                  | ld your ASP.NE 🏾 🄌 asp.net     | mvc 3 - How      | >> |
|                                                                                                    | Department of<br>Primary Industr                                                                                                    | ies                                                                                                    |                                                        |                                                          | V                              | VIDX             |    |
| â                                                                                                    | WRM Home                                                                                                    | NSW WeedWise                                                                                                    | Weeds Extranet                                         | DPI Weeds pages                                          | My profile                     | Log out          |    |
| Creat<br>1. Select a<br>Acacia ni<br>Acanthos<br>Acer neg<br>Acer pae<br>Acer gae<br>Acer gae<br>Acrophilo<br>African fe<br>African fe<br>Created. | ting a new WRM<br>a WRM weed profile for this<br>lotica (Acacia nilotica)<br>permum hispidum (Acanthu<br>undo (Acer pagundo)<br>natum (Acer palmatum)<br>udoplanatus (Acer paseudop<br>charinum (Acer saccharinu<br>ilipendulina (Achillea filipen<br>spacies and Syzygium spee<br>tera oblongtifolia (Acokanth<br>n repens (Acroptilon repens<br>mene panciulata (Aeschyn<br>mene panciulata (Aeschyn<br>poxthorn (Lycium ferocissim<br>tather grass (Cenchrus mai<br>wegrass (Eragrostis curvula<br>no applicable WRM weed p | A<br>Weed Risk Management assessme<br>ospermum hispidum)<br>Manatus)<br>m)<br>dulina)<br>cies (Acmena species and Syzygiu<br>cies (Acmena species and Syzygiu<br>cies (Acmena species and Syz | ent ( <u>relist by Botanical name</u> )<br>um species) | •<br>•<br>•<br>•<br>•<br>•<br>•<br>•<br>•<br>•<br>•<br>• | <u>min</u> requesting a new WF | tM profile to be |    |

- 4. The list of WRM assessments that are in that weed's WRM profile is displayed. You can view these by clicking on each assessment's link (the *View assessment* page will open in a new web browser tab). Check to see whether an assessment in that weed's WRM profile matches your Area, Land Use and Management Area context.
- 5. If no identical assessments exist, click the **Create new assessment** link.

| WIDX (Production) - https://widx × +                    |                            | di seki                                |                     |                           |               |    |
|---------------------------------------------------------|----------------------------|----------------------------------------|---------------------|---------------------------|---------------|----|
| ← → C ☆ ● https://widx.dpi.nsw.gov.au/WRM/              | New2.cshtml                | All and a                              |                     | \$                        | 800           |    |
| 🔛 Apps M Inbox - matthew.shill 🔓 Google 💿 256 km G      | irafton Rada 🧧 🔤 Grafton v | weather fore <b>G</b> Google Analytics | FSO Portal~http://f | fold your ASP.NE 📑 asp.ne | t mvc 3 - How | ** |
|                                                         |                            |                                        |                     |                           |               | *  |
| Department of                                           |                            |                                        |                     | V                         | VIDX          |    |
| COVERNMENT   Primary Industries                         |                            |                                        |                     |                           |               |    |
| ☆ WRM Home NSV                                          | V WeedWise                 | Weeds Extranet                         | DPI Weeds pages     | My profile                | Log out       |    |
|                                                         |                            |                                        |                     |                           |               |    |
| New WRM                                                 |                            |                                        |                     |                           |               |    |
| Lloro is a list of surrant WDMs for this Wood profile   |                            |                                        |                     |                           |               |    |
| Here is a list of current wirkins for this weed profile |                            |                                        |                     | Managamant                |               |    |
| WRM Profile                                             | Area                       | Land use                               |                     | Management<br>Area        | Status        |    |
| Acokanthera oblongifolia (Acokanthera                   | All of                     | 1. CONSERVATION AND                    | NATURAL             |                           | Working       |    |
| oblongifolia)                                           | NSW                        | ENVIRONMENTS                           |                     |                           |               |    |
| 1 WRM/s found for this WRM Weed Profile. Ple            | ase check these befor      | e creating a new WRM                   |                     |                           |               |    |
| Create new WRM                                          |                            |                                        |                     |                           |               |    |
|                                                         |                            |                                        |                     |                           |               |    |
|                                                         |                            |                                        |                     |                           |               |    |
|                                                         |                            |                                        |                     |                           |               |    |
|                                                         |                            |                                        |                     |                           |               |    |
|                                                         |                            |                                        |                     |                           |               |    |
|                                                         |                            |                                        |                     |                           |               |    |
|                                                         |                            |                                        |                     |                           |               |    |

- 6. The *New assessment* web page will now present you with a series of fields and questions that you need to answer to complete the assessment. To understand and complete an assessment, please refer to the *NSW Weed Risk Management System* handbook.
  - For specific help for a question, you can click on the help icon (a blue circle with white question mark next to each question). You will be taken to a page with help information for that question (to return to the *New assessment* page, click the back button in your browser).
  - At any time you can save your work by clicking on the **Save** button either on the right hand side, or at the bottom of the page. Saving will also update any scores in the assessment.
  - Once an assessment has been saved you will be able to add attachments by clicking on the **Attachments** button on the side bar.
  - If you wish another user to see or enter part of the assessment, you must first save it, and then you can assign it to them by *selecting* their name from the dropdown list at the bottom of the page and then clicking on the **Assign** button. This assessment will now appear on their WRM homepage (and no longer on yours. They will then have full control of the assessment and can modify, delete, reassign or submit it. You cannot retrieve it, but they can reassign it back to you).
  - When you are sure everything is correct, save the assessment and then click on the **Submit** button. You will be returned to the WRM homepage and the assessment will appear on the WRM homepage of the WRM Administrators for them to check and approve.

Note: if the assessment's suggested response is "DO NOT SUBMIT" it means the

uncertainty score is too high. If this happens, you need to add more information before you submit it.

| WIDX (Production) - | https://widx × +          | a Aall serve All                 | N and a second second             |                             | -                          |             |
|---------------------|---------------------------|----------------------------------|-----------------------------------|-----------------------------|----------------------------|-------------|
| → C û               | https://widx.dpi.nsw.g    | ov.au/WRM/Edit.cshtml?WRAProfile | 1d=346                            |                             | ☆                          | 9001        |
| ops M Inbox - r     | matthew.shill G Google    | 💿 256 km Grafton Rada 🔤 Grafto   | n weather fore G Google Analytics | FSO Portal~http://i  Scaffo | ld your ASP.NE 🏾 🍰 asp.net | mvc 3 - How |
|                     |                           |                                  |                                   |                             |                            |             |
|                     | S                         |                                  |                                   |                             | V                          |             |
| NSW F               | Primary Industri          | ies                              |                                   |                             | R.A                        |             |
|                     |                           |                                  |                                   |                             |                            |             |
| <b>î</b>            | WRM Home                  | NSW WeedWise                     | Weeds Extranet                    | DPI Weeds pages             | My profile                 | Log out     |
|                     |                           |                                  |                                   |                             |                            |             |
| Now                 |                           |                                  |                                   |                             |                            |             |
| New                 |                           |                                  |                                   |                             |                            | Save        |
| Weed:               |                           | Acokanthera oblongifo            | lia (Acokanthera oblongifolia)    |                             |                            | References  |
| Area:               |                           | All of NSW 🔻                     |                                   |                             |                            |             |
| Managemen           | t Area:                   |                                  |                                   |                             |                            |             |
| Landuse:            |                           | 1. CONSERVATION AM               | ID NATURAL ENVIRONMENTS           |                             | •                          |             |
| Assumptions         | 5.                        |                                  |                                   |                             |                            |             |
|                     |                           |                                  |                                   |                             | 40                         |             |
|                     |                           |                                  |                                   |                             | 1                          |             |
| Invasive            | ness                      |                                  |                                   |                             |                            |             |
| Q1. What i          | s the ability of the weed | d to establish amongst existing  | plants?                           |                             |                            |             |
|                     |                           |                                  | •                                 |                             |                            |             |
|                     |                           |                                  |                                   |                             |                            |             |
|                     |                           |                                  |                                   |                             |                            |             |
| Q2 What i           | s the weed's tolerance    | to average weed management r     | practices in the land use?        |                             |                            |             |
|                     |                           | v v                              |                                   |                             |                            |             |
|                     |                           |                                  |                                   |                             |                            |             |
|                     |                           |                                  |                                   |                             |                            |             |
|                     |                           |                                  |                                   |                             |                            |             |
| _                   |                           |                                  | /                                 |                             |                            |             |

| /IDX (Production) - https://widx × + | And a second second sec |                                 |
|--------------------------------------|----------------------------------------------------------------------------------------------------|---------------------------------|
| C A https://widx.dpi.nsw.gov         | .au/WRM/Edit.cshtml                                                                                                    | ÷ 9 0 0                         |
| ps M Inbox - matthew.shi G Google    | ) 256 km Grafton Rada 🗧 Grafton weather fore 🔓 Google Analytics 🥥 FSO Portalhttp://i 🎦 Scaffold you                                                                                                    | ur ASP.NE 🔮 asp.net mvc 3 - How |
|                                      |                                                                                                    |                                 |
|                                      |                                                                                                    |                                 |
| Do not know T                        | ons, and weed distribution within the geographic area being considered?                                                                                                    |                                 |
|                                      |                                                                                                    |                                 |
|                                      |                                                                                                    |                                 |
| Total (Raw / Adjusted): 6.00 / 5.0   |                                                                                                    |                                 |
| Comparative Feasibility Score:       | 159                                                                                                    | Questionnaire                   |
| Feasibility Category:                | Negligible                                                                                                    | Attachments (0)                 |
| Management priority category:        | Manage Weed                                                                                                    | Autochinents (e)                |
| Overall uncertainty score:           | 99%                                                                                                    | History                         |
| Suggested response:                  | DO NOT SUBMIT ASSESSMENT (contact                                                                                                    | Print                           |
|                                      | NSW DPI regional staff for help in locating                                                                                                    | Sava                            |
|                                      | information)                                                                                                    | Jave                            |
| Positive Impacts                     |                                                                                                    | References                      |
|                                      |                                                                                                    |                                 |
|                                      |                                                                                                    |                                 |
| References/Other Comments [ back ]   |                                                                                                    |                                 |
|                                      |                                                                                                    |                                 |
|                                      |                                                                                                    |                                 |
|                                      |                                                                                                    |                                 |
|                                      |                                                                                                    |                                 |
|                                      |                                                                                                    |                                 |
| C                                    | ppy Assign to: Assign Delete                                                                                                    | Submit                          |
|                                      |                                                                                                    |                                 |
|                                      |                                                                                                    |                                 |

#### How to find a WRM assessment

You can check if an assessment exists, or a view an existing assessment by searching:

- 1. On the *WRM homepage*, click on the **Search assessments** link.
- 2. The *Search assessment* page lets you search by:
  - the weed's WRM profile (listed by common name or scientific name)
  - Land Use
  - Local Land Services area
  - A user that the assessment/s have been assigned to
  - The status of the assessment/s
  - Whether archived assessments are included in your results list or not.
- 3. Choose the fields you wish to use, and click on the **Search** button (you must choose at least one search field).
- 4. The assessments that match your search criteria will list below.
- 5. To view an assessment, click on its link in the list.

|                          | (Production) - https://widy           | <b>A</b>            |                                           |                                |                         |              |                     |                 |
|--------------------------|---------------------------------------|---------------------|-------------------------------------------|--------------------------------|-------------------------|--------------|---------------------|-----------------|
|                          | C C C C C C C C C C C C C C C C C C C |                     |                                           | A3H which we                   | the second second       | the second   | And a second second | 0 0 1 4         |
| $\leftarrow \rightarrow$ | C 1 https://wid                       | lx.dpi.nsw.gov.au/W | /RM/Search.cshtml                         |                                |                         |              | Ŷ                   | 8 0 1 1         |
| Apps                     | M Inbox - matthew.shill               | G Google 💿 256      | i km Grafton Rada 🛛 🔤 Grafton w           | eather fore G Google Analytics | FSO Portal~http://      | Scaffold you | r ASP.NE 📄 asp.ne   | t mvc 3 - How » |
|                          |                                       |                     |                                           |                                |                         |              |                     |                 |
| 5                        | Donartm                               | ont of              |                                           |                                |                         |              | V                   |                 |
| G                        | NSW Primary I                         | ndustries           |                                           |                                |                         |              |                     |                 |
| -                        | -                                     |                     |                                           |                                |                         |              |                     |                 |
| 1                        | WRM Ho                                | ome                 | NSW WeedWise                              | Weeds Extranet                 | DPI Weeds p             | ages         | My profile          | Log out         |
|                          |                                       |                     |                                           |                                |                         |              |                     |                 |
|                          |                                       |                     |                                           |                                |                         |              |                     |                 |
|                          | Search WF                             | RMs                 |                                           |                                |                         |              |                     |                 |
|                          |                                       |                     |                                           |                                |                         |              |                     |                 |
| V                        | Veed Profile (by Common               | n Name):            |                                           |                                |                         |              | •                   |                 |
| C                        | OR Weed Profile (by Bota              | inical Name):       |                                           |                                |                         |              | •                   |                 |
| L                        | anduse:                               |                     | Control Toblolondo                        |                                |                         |              |                     |                 |
|                          | LO.                                   |                     |                                           |                                |                         |              |                     |                 |
| v                        | VRM status:                           |                     | Any      Submitted only                   | Approved only                  |                         |              |                     |                 |
| ,<br>It                  | nclude Archived:                      |                     | <ul> <li>All ● Active only ● A</li> </ul> | rchived only                   |                         |              |                     |                 |
|                          |                                       |                     |                                           | Create a                       | New WRM                 | Clear        | SEARCH              |                 |
|                          |                                       |                     |                                           | <u>oroace a</u>                |                         | Cicui        | OBARON              |                 |
|                          | -                                     |                     |                                           |                                |                         | Statements   |                     |                 |
|                          | Weed                                  | LLS                 | Land use                                  | Management                     | Status                  | WRS          | Last Assigne        | ed/Updated      |
|                          |                                       |                     |                                           | Area                           |                         | / CFS        | 280.                |                 |
|                          | Acer pseudoplanatus                   | Central             | 1. CONSERVATIO                            | ON AND Region: Centra          | al Working              | 25 / 1       | WRA Test W          | RA Test         |
|                          | (Acer pseudoplanatus)                 | Tablelan            | ds NATURAL                                | Tablelands LL                  | S.                      |              | 2/08/2018 10        | :58:00 AM       |
|                          |                                       |                     | ENVIRONMENTS                              | Forest                         |                         |              |                     |                 |
|                          |                                       |                     |                                           | range of soils i               | ncl                     |              |                     |                 |
|                          |                                       |                     |                                           | karst (limeston                | e)                      |              |                     |                 |
|                          |                                       |                     |                                           |                                |                         |              |                     |                 |
|                          | Acer pseudoplanatus                   | Central             | 1. CONSERVATIO                            | ON AND Region: Centra          | al <mark>Working</mark> | 98 / 1       | WRA Test W          | RA Test         |
|                          | (Acer pseudoplanatus)                 | Tablelan            | ds NATURAL                                | Tablelands LL                  | S.                      |              | 2/08/2018 10        | :58:00 AM       |

- 6. At the *View assessment* page you can see the entire assessment.
  - To view any attachments, click on the **Attachments** button on the sidebar.
  - To view the history of the assessment, click on the **History** button on the sidebar.
  - To print the assessment, click on the **Print** button on the sidebar to see a print-friendly version of the webpage.
  - If you would like to create a new assessment based on the answers for this assessment, click on the **Copy** button at the bottom of the webpage.

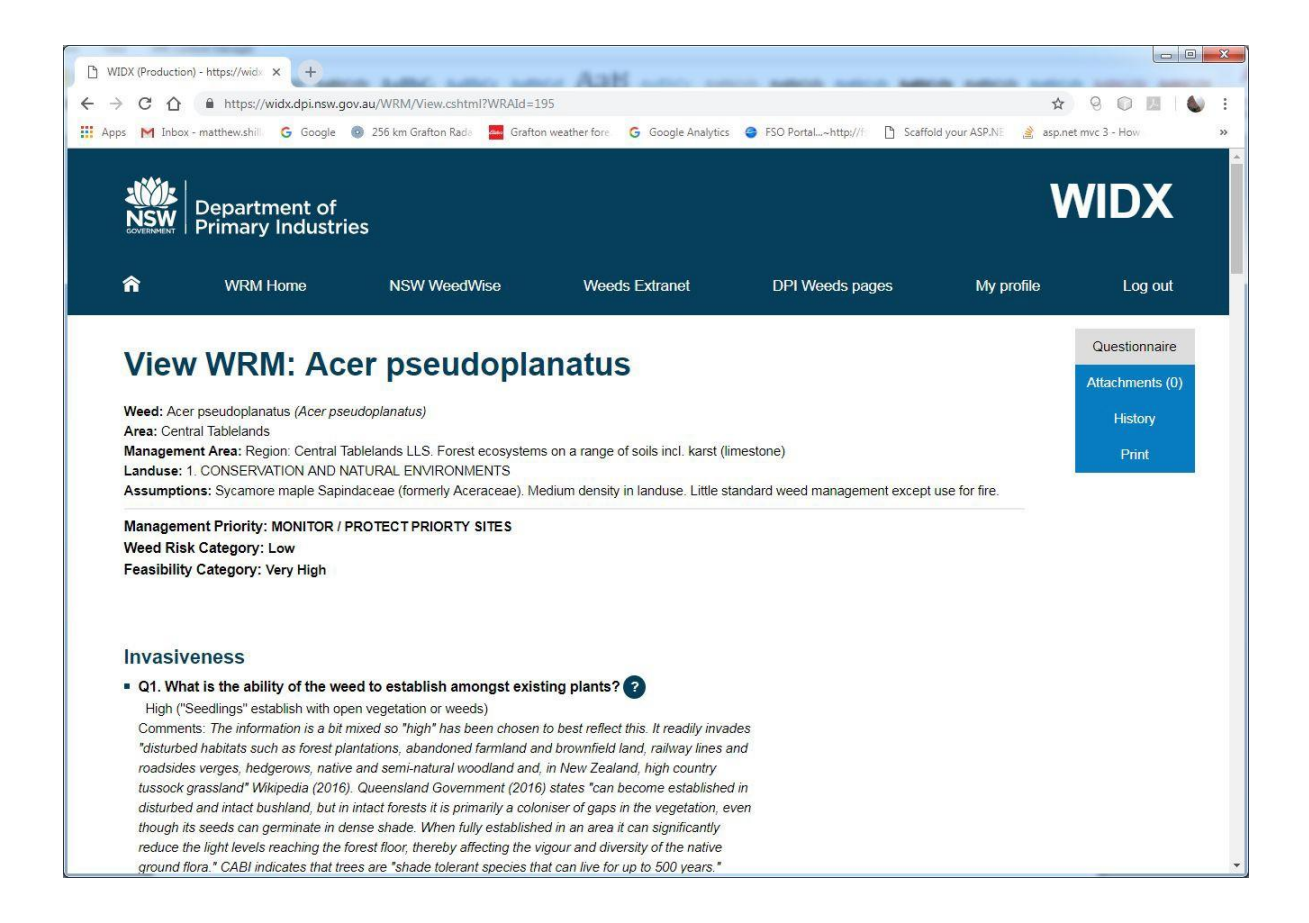